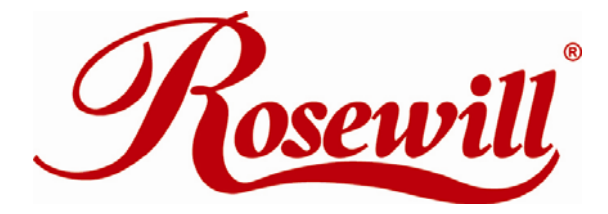

### WIRELESS ADAPTER RNX-G1LX

QUICK INSTALLATION GUIDE

Download from Www.Somanuals.com. All Manuals Search And Download.

For advanced configuration, refer to the User's Manual in the CD-ROM provided.

## Installation

Warning! Do not cover or block the airflow to the adapter. The adapter will reach a high temperature during use.

Before you proceed with the installation, please notice the following descriptions.

- Note1: The following installation was operated under Windows XP. (Procedures are similar for Windows 98SE/Me/2000/Vista.)
- Note2: If you have installed any other WLAN USB driver & utility before, please uninstall the old version first.
- Note3: Do not plug the wireless LAN USB adapter into your computer USB port before installing the software program
- 1. Insert the software program CD, then auto installation window pops up on following:
- 2. Click Driver Installation

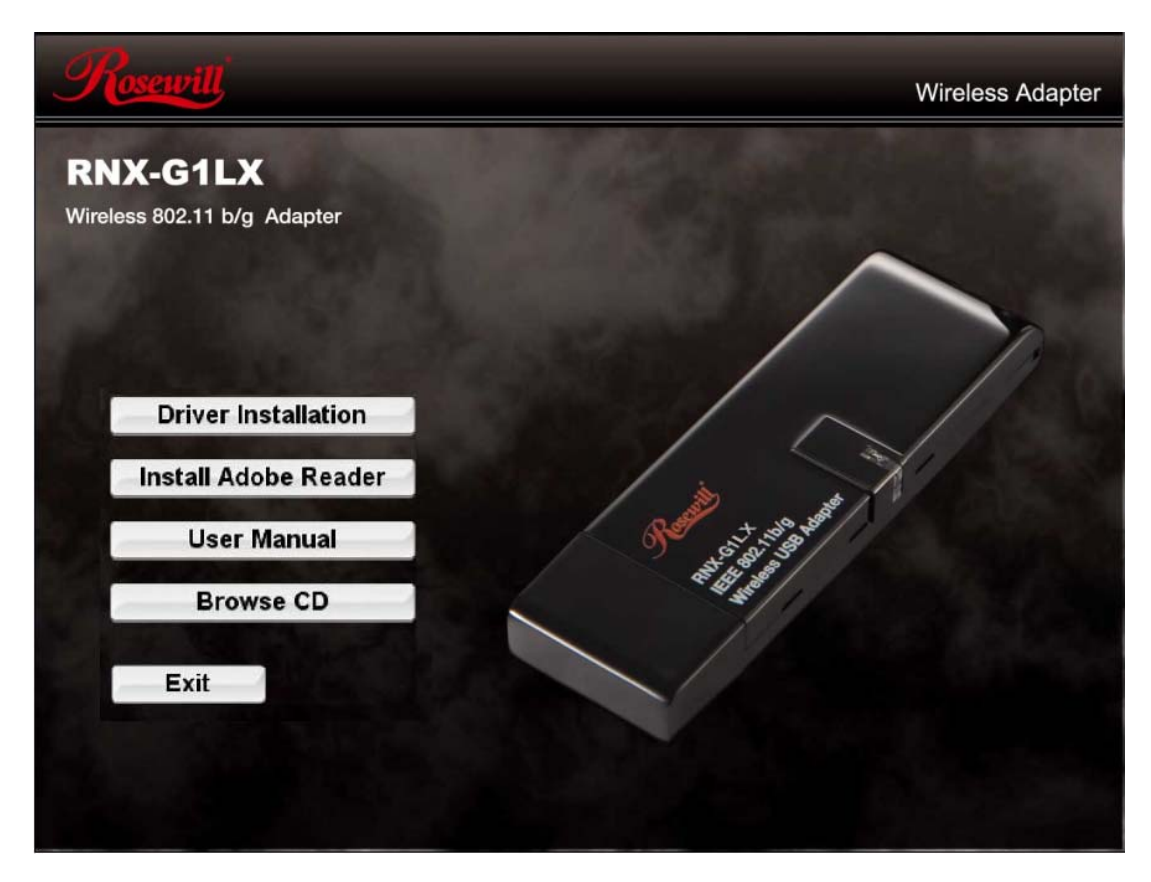

3. Choose a set up language. Click **Next** to process the installation.

| REAL TEK USB Wireless LAN                                | Driver and Utility - InstallShield Wizard                                                                                                    |        |
|----------------------------------------------------------|----------------------------------------------------------------------------------------------------|--------|
| Choose Setup Language<br>Select the language for the ins | tallation from the choices below.                                                                                                    |        |
|                                                          | Basqué<br>Bulgarian<br>Catalan<br>Chinese (Simplified)<br>Chonese (Traditional)<br>Croatian<br>Croeth<br>Danish<br>Durch<br>Durch<br>Durch<br>Prinsh<br>French (Canadian)<br>French (Standian)<br>French (Standian)<br>German<br>Greek |        |
| InstallScield                                            | < Back Next >                                                                                                    | Cancel |

4. The system starts software installation of the WLAN USB adapter.

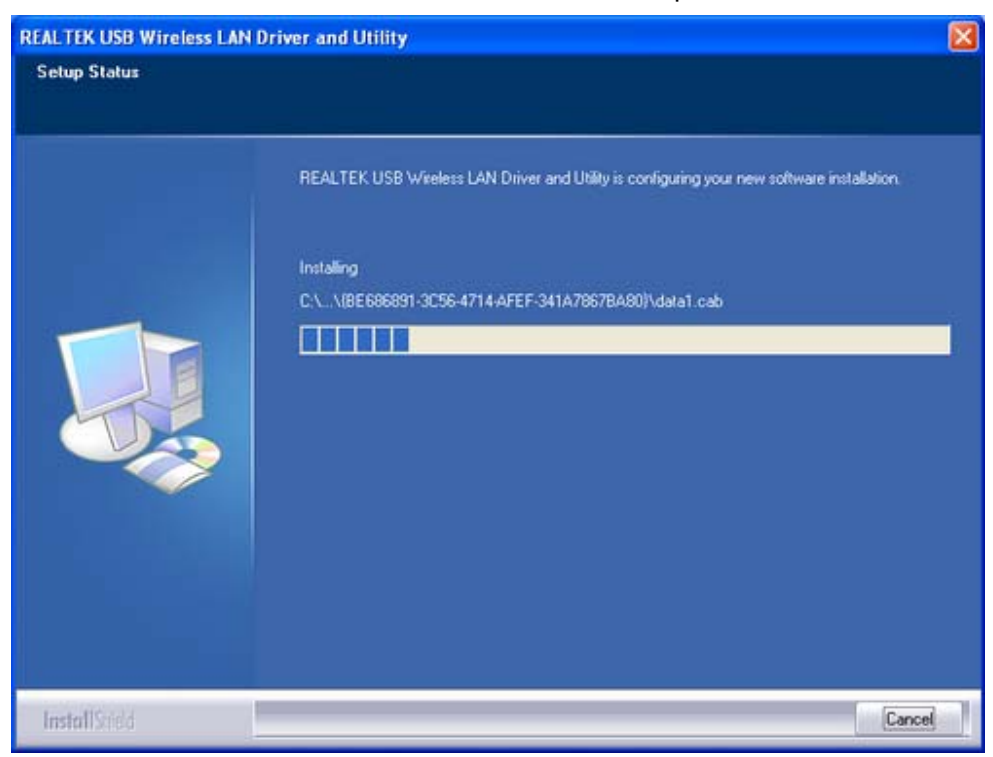

3

5. On Windows Logo Software Installation screen, click **Continue Anyway** to continue. *Note: Not all the drivers will have this message box.* 

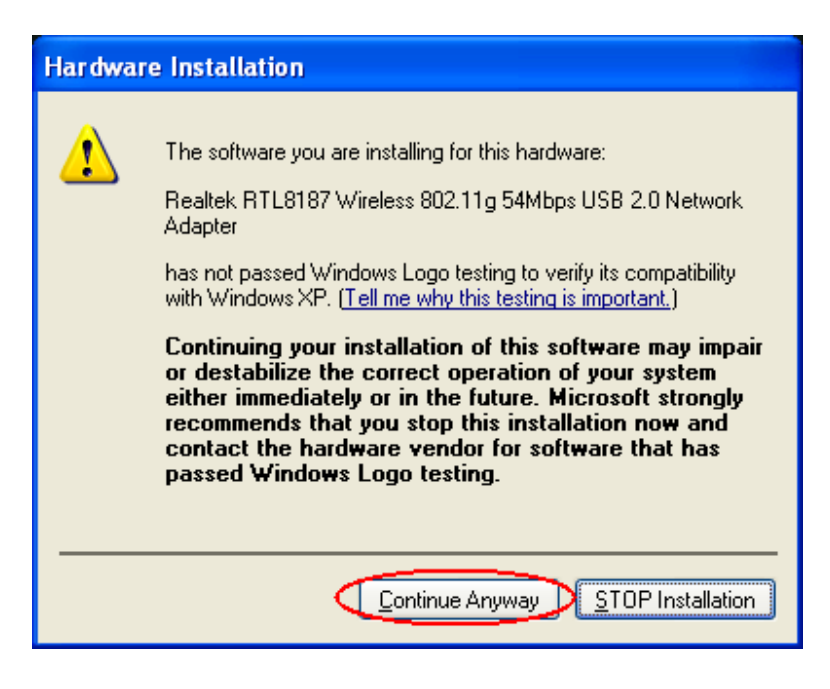

6. Click **Finish** to complete the installation.

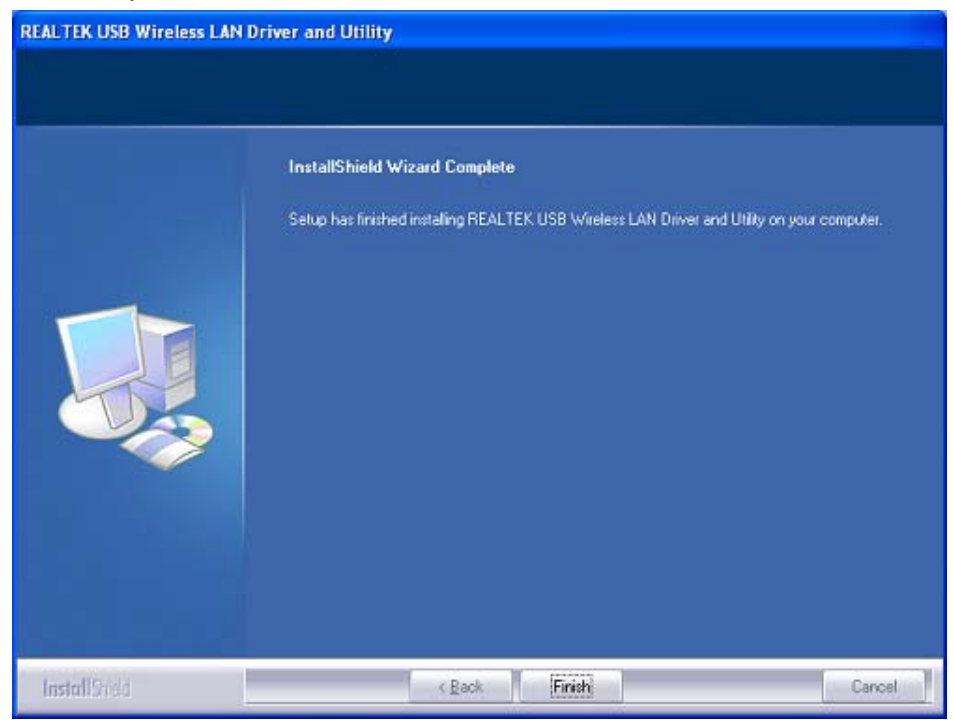

4

- After click Finish to complete the installation, under Windows XP <ALL Programs> menu, REALTEK USB wireless LAN Utility program installed. Please reboot the system after all installation complete.
  - dip987-English Internet My Documents Internet Explorer My Recent Documents E-mail Outlook Express 💕 Windows Catalog Windows Update MSN Explorer 25 Accessories 1 2 Windows Media Play Capture Studio . Games Windows Movie Make REALTEK USB Wireless LAN Utility REALTEK USB Wireless LAN Utility Tour Windows XP m RealVNC Uninstall ٠ m Startup 1 Files and Settings Tra Wizard 0 Internet Explorer MSN Explorer REALTEK USB Wirele Utity 🗐 Outlook Express 🔔 Remote Assistance Windows Media Player All Programs 3 Windows Messenger Turn Off Computer 👂 Log Off 0 🛃 start 👪 😂 🙆
- 8. Insert the wireless LAN USB adapter into your computer USB port, the computer detected and active the wireless LAN USB adapter automatically.

# **Rt WLAN: Wireless LAN Management GUI**

### Introduction of Main Window

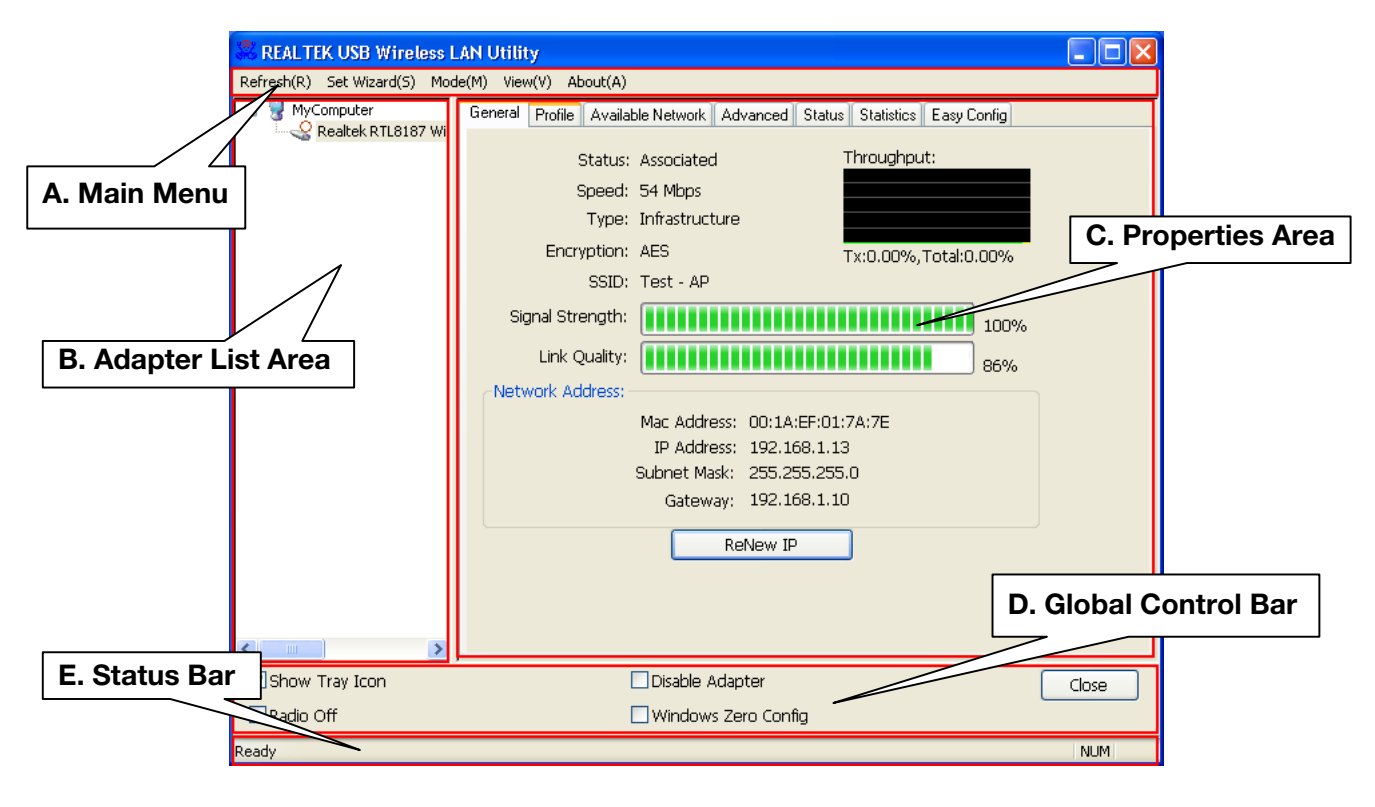

#### A. Main Menu

The main menu includes five submenus.

#### 1. Refresh(R)

When clicking the refresh menu, you can update and re-enumerate the contents of adapter list area.

2. Set Wizard(S)

There are 2 modes for RNX-G1LX. If you want to connect your computer directly to a wireless router, please select station mode (2.1). If you want to set up RNX-G1LX as an AP, please select AP mode (2.2)

- 2.1 Wizard-1 (station mode)
- 1. Select Set Wizard(S) then select Station (infrastructure) then click Next.

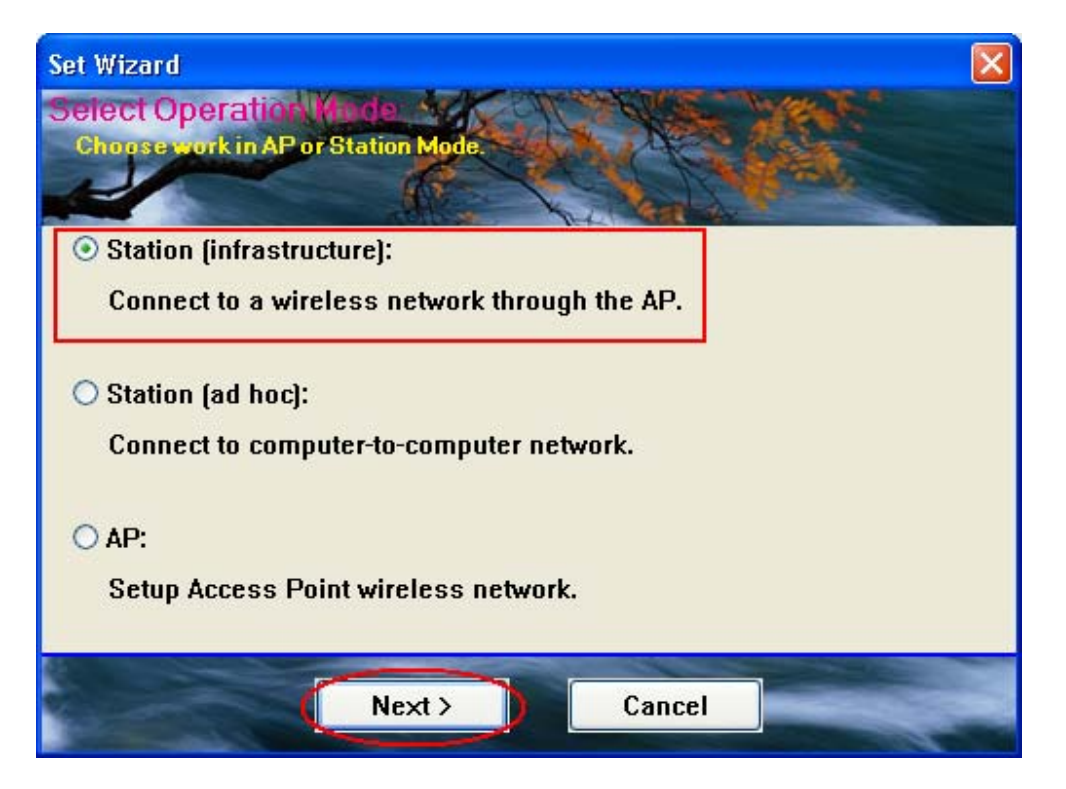

2. From red box you can access the AP you search or click **Refresh** button to search available AP. Select one and click **Next**.

| Se | t Wizard                                     |             |         |         |                                  |
|----|----------------------------------------------|-------------|---------|---------|----------------------------------|
| S  | elect The Infraste<br>Click on tem to select | inture City |         |         |                                  |
|    |                                              |             |         | Refresh | $\mathbf{\overline{\mathbf{V}}}$ |
|    | SSID                                         | Security    | Channel | Signal  |                                  |
|    | 1"QP-WR254G+                                 | None        | 1       | 78%     |                                  |
|    | L <sup>®</sup> TEST2-AP                      | None        | 6       | 94%     |                                  |
|    | 🔊 Test - AP                                  | TKIP/AES    | 10      | 94%     |                                  |
|    |                                              |             |         |         |                                  |
|    | < Ba                                         | ck          | Next >  | Cancel  |                                  |

#### 3. Click OK

| Unsecured network                                                                                                    |  |  |
|----------------------------------------------------------------------------------------------------|--|--|
| You are connecting to the unsecured network " TEST2-AP ".<br>Information sent over this network is not encrypted and might be visible to other people. |  |  |
| OK Cancel                                                                                                    |  |  |

#### 4. Click OK to connect

If password is needed, you need to fill in password at green box. Click **OK** to connect.

| Wireless Network Properties:                                                         | ×                              |
|--------------------------------------------------------------------------------------|--------------------------------|
| Profile Name: TEST2-AP                                                               |                                |
| Network Name(SSID): TEST2-AP                                                         |                                |
| This is a computer-to-computer(ad hoc) network; wireless access points are not used. |                                |
| Channel: 6 (2437MHz) 🗸                                                               | 802.1x configure<br>EAP TYPE : |
| Wireless network security                                                            | GTC                            |
| This network requires a key for the following:                                       | Tunnel :                       |
| Network Authentication: Open System 💙                                                |                                |
| Data encryption: Disabled                                                            | Username :                     |
| ASCII PASSPHRASE                                                                     |                                |
|                                                                                      | Identity :                     |
| Key index (advanced):                                                                |                                |
| pietwork key:                                                                        | Password :                     |
|                                                                                      |                                |
| Confirm network key:                                                                 | Certificate :                  |
|                                                                                      |                                |
| OK Cancel                                                                            |                                |

5. Click Finish and now you can access to internet.

| Set Wizard                                                                                                    |                     |  |  |
|----------------------------------------------------------------------------------------------------|---------------------|--|--|
| Setup TCP/IP<br>Chooses automatic or manual obtains I                                                                                                    | P                   |  |  |
|                                                                                                    | C. C. Marker        |  |  |
| TCP/IP                                                                                                    |                     |  |  |
| ⊙ Obtain an IP address au                                                                                                    | tomatically         |  |  |
| O Use the following IP add                                                                                                    | ress:               |  |  |
| IP Address:                                                                                                    |                     |  |  |
| Subnet Mask:                                                                                                    | 255 . 255 . 255 . 0 |  |  |
| Default geteway:                                                                                                    |                     |  |  |
| DNS                                                                                                    |                     |  |  |
| Obtain DNS server addressed and the server addressed and the server | ess automatically   |  |  |
| O Use the following DNS server addresses:                                                                                                    |                     |  |  |
| Preferred DNS server:                                                                                                    |                     |  |  |
| Alternate DNS server:                                                                                                    |                     |  |  |
|                                                                                                    |                     |  |  |
|                                                                                                    | Finish              |  |  |
| K Back                                                                                                    | FINISN              |  |  |

Thank you for purchasing a quality Rosewill Product.

Please register your product at : www.rosewill.com for complete warranty information and future support for your product.

Free Manuals Download Website <u>http://myh66.com</u> <u>http://usermanuals.us</u> <u>http://www.somanuals.com</u> <u>http://www.4manuals.cc</u> <u>http://www.4manuals.cc</u> <u>http://www.4manuals.cc</u> <u>http://www.4manuals.com</u> <u>http://www.404manual.com</u> <u>http://www.luxmanual.com</u> <u>http://aubethermostatmanual.com</u> Golf course search by state

http://golfingnear.com Email search by domain

http://emailbydomain.com Auto manuals search

http://auto.somanuals.com TV manuals search

http://tv.somanuals.com